# Uputstvo za upisivanje u Evidenciju prethodnog poreza

## 1. Preduslovi

- a) Verzija programa Taur mora da bude 2025.1 ili novija.
- b) Korišćenje BlackCat programa

## 2. Podešavanje u programu Taur radi aktiviranja upisivanja u Evidenciju

- 3. Postupak upisivanja u Evidenciju prethodnog poreza na SEF-u
- 4. Napomene

## 1. Preduslovi

#### a) Verzija programa Taur

Morate koristiti verziju programa Taur bar 2025.1 ili noviju. Ako je verzija starija, uradite nadogradnju programa na aktuelnu verziju.

#### b) Korišćenje BlackCat programa

Ako već koristite ovaj program, onda ste spremni po ovom uslovu. Ako ne, konsultujte se sa podrškom oko više informacija i instalacije istog.

# 2. Podešavanje u programu Taur radi aktiviranja upisivanja u Evidenciju

2.a) Podešavanje parametara

Izaberite Materijalno-robno knjigovodstvo:

| (PIS                            | GLAVNI   | SADRZAJ |
|---------------------------------|----------|---------|
| FINANSIJSKO KNJIGOVODSTVO       | <b>A</b> |         |
| MATERIJALNO ROBNO KNJIGOVODSTVO |          | RADI    |
| OBRACUN ZARADA                  |          |         |

Zatim izaberite Pomoćne programe, pa u spisku pomoćnih programa izaberite Podešavanje osobina dokumenata:

| MATERIJALNO | POMOCNI PROGRAMI                                                                                       |               |
|-------------|----------------------------------------------------------------------------------------------------|---------------|
| svi 💽       | 1 ODRZAVANJE PODATAKA ZA FOLDER: .\00012025                                                            | <u>s</u> tart |
|             | 3 IZRADA NOVE GODINE<br>4 PREUZIMANJE PODATAKA IZ PRETHODNE GODINE                                     |               |
|             | 5 PRENESI IZ PRETHODNE GODINE PODATKE IZ OVE GODI<br>6 PRENESI IZ SLEDECE GODINE PODATKE IZ OVE GODINE | <u>k</u> raj  |
|             | 7 PODESAVANJE OSOBINA DOKUMENATA                                                                       |               |
|             | 8 OBNAVLJANJE ZBIREVA DOKUMENATA<br>9 IZRADA POPISA ZA SVE OBJEKTE                                     |               |

Kad otvorite ovo podešavanje, u tabeli se pozicionirajte na red u kome pise Evidencija prethodnog poreza.

| 200 | 970 | ZBIRNA      | EVII | DENCIJA  | PORE | ZA   | ZEP   |     | I  |     | Т |
|-----|-----|-------------|------|----------|------|------|-------|-----|----|-----|---|
| 201 | 971 | EVIDEN      | CIJA | PRETHO   | DNOG | PORE | EPP   | SEF | U  |     | Т |
| 10  |     | TTT & 731TT | DACT | 111 1772 |      |      | TINTE | ,   | TT | TTD |   |

Zatim pritisnite taster F4 na tastaturi, čime otvarate tabelu za podešavanje parametara za tu vrstu dokumenta, kao slici ispod.

| PODESAVANJE PARAMETARA ZA DOKUMENT: EVIDENCIJA PRETHODNOG POREZA (971) |                 |                       |  |  |  |  |  |  |  |
|------------------------------------------------------------------------|-----------------|-----------------------|--|--|--|--|--|--|--|
|                                                                        | <naziv></naziv> | <vrednost></vrednost> |  |  |  |  |  |  |  |
| ►                                                                      | eppupis         | 1                     |  |  |  |  |  |  |  |
|                                                                        | eracuni         | 1                     |  |  |  |  |  |  |  |
|                                                                        |                 |                       |  |  |  |  |  |  |  |
|                                                                        |                 |                       |  |  |  |  |  |  |  |

Popunite je tako da stoje dva reda, kao na slici iznad. U prvom redu treba da stoji naziv **eppupis** i vrednost **1**.

U drugom redu treba da stoji naziv **eracuni** i vrednost **1**.

Inače redove u ovoj kao i u bilo kojoj drugoj tabeli možete dodavati pomoću tastera F2.

#### 2.b) Podešavanje u Vrstama knjiga

Izaberite Materijalno-robno knjigovodstvo  $\rightarrow$  Šifre  $\rightarrow$  Vrste knjiga računa

| 13 | BANKE | (azurBa | ank) |     |        |              |
|----|-------|---------|------|-----|--------|--------------|
| 14 | VRSTE | KNJIGA  | RACU | NA. | (azur# | (rac)        |
| 15 | POPDV | (REDNI  | BROJ | Ι   | OPIS)  | (PoPdvSifre) |

Kad izaberete i otvorite tu stavku, dobićete tabelu, kao na slici ispod.

| VR        | VRSTE KNJIGA PRIMLJENIH I IZDATIH RACUNA |                     |                                        |                                      |                                           |                                      |  |  |  |  |  |  |
|-----------|------------------------------------------|---------------------|----------------------------------------|--------------------------------------|-------------------------------------------|--------------------------------------|--|--|--|--|--|--|
|           | <sifra></sifra>                          | <naziv></naziv>     | <iskljuci iz="" prijave=""></iskljuci> | <iskljuci iz="" popdv=""></iskljuci> | <povezi epp="" rb="" sa="" u=""></povezi> | <nacin epp="" u="" upisa=""></nacin> |  |  |  |  |  |  |
| Þ         | 1                                        | Dobra i usluge      |                                        |                                      |                                           |                                      |  |  |  |  |  |  |
|           | 2                                        | Licne potrebe       |                                        |                                      |                                           |                                      |  |  |  |  |  |  |
|           | 3                                        | Avansi              |                                        |                                      |                                           |                                      |  |  |  |  |  |  |
|           | 4                                        | Strani rezidenti    |                                        |                                      |                                           |                                      |  |  |  |  |  |  |
|           | 5                                        | Uvoz/Izvoz          |                                        |                                      |                                           |                                      |  |  |  |  |  |  |
|           | 6                                        | Crna Gora           |                                        |                                      |                                           |                                      |  |  |  |  |  |  |
|           | 7                                        | Kosovo i Metohija   |                                        |                                      |                                           |                                      |  |  |  |  |  |  |
| $\square$ | 8                                        | Konacni racuni      |                                        |                                      |                                           |                                      |  |  |  |  |  |  |
|           | 9                                        | INO racuni          |                                        |                                      |                                           |                                      |  |  |  |  |  |  |
|           | 10                                       | Bankarske provizije |                                        |                                      |                                           |                                      |  |  |  |  |  |  |
|           | 11                                       | Racuni sa SEF-a     |                                        |                                      |                                           |                                      |  |  |  |  |  |  |
| $\square$ | 12                                       | Fiskalni racuni     |                                        |                                      | 1.2.2                                     |                                      |  |  |  |  |  |  |
|           | 13                                       | Ostali racuni       |                                        |                                      |                                           |                                      |  |  |  |  |  |  |

U tabeli stanite u kolonu Povezi sa RB u EPP u red koji želite da povežete sa Evidencijom prenetog poreza kod vas, i tada pomoću tastera Tab izaberite željeni rb.

Ovo podešavanje je povezano sa postupkom opisanim pod 3.c .

## 3. Postupak upisivanja u Evidenciju prethodnog poreza na SEF-u

Postoje dva načina kako pomoću programa Taur možete da obavljate upisivanje u Evidenciju prethodnog poreza na SEF-u.

3.a) Jedan način je da kroz poseban izveštaj dođete do podataka koji treba da bude upisani u pomenutu evidenciju na SEF-u i da onda te **podatke prepišete iz izveštaja u Evidenciju na SEF-u. Kod ovog načina treba da se prijavite na SEF da biste u toj Evidenciji uradili to upisivanje.** 

3.b) Drugi način je da u programu Taur u određenu posebnu tabelu za tu namenu upišete te iznose koji treba da budu upisani u pomenutu Evidenciju i da onda **pomoću posebne alatke u programu te iznose automatski upišete u tu evidenciju na SEF-u. Kod ovog načina nema potrebe da se prijavljujete na SEF.** 

3.c) **Povezivanje prethodnih načina**. Postoji posebna alatka koja vam omogućava da podake namenjene upisu u Evidenciju prethodnog poreza koje daje izveštaj u prvom načinu – prepišete automatski u tabelu koja se koristi u drugom načinu . Time omogućujete sebi da te podatke ne prepisujete ni u jednom slučaju, a ipak upišete u Evidenciju prethodnog poreza na SEF-u.

U nastavku ćemo da opišemo detaljnije ove načine.

3.a) Ovde ćemo da opišemo način kako doći do izveštaja iz koga možete prepisati podatke na SEF u Evidenciju prethodnog poreza.

Otvorite izveštaj **Knjiga računa i poreska prijava ->** Izaberite sadržaj pod **4 Rekapitulacija primljenih računa A pa kliknite na dugme Izrada.** 

| (MATERIJALNO                     | KNJIGA RACUNA I PORESKA | PRIJAVA / PRIPREMA                     |
|----------------------------------|-------------------------|----------------------------------------|
| ZA PERIOD OD 01.01.2025 DO 31.   | 01.2025                 | Za Knjigu primljenih racuna:           |
| SADRZAJ A Debenicula side second |                         | 🗌 l Prikazi bruto u koloni Ukupno i ka |
| 4 Rekapitulacija primi           | Jenin racuna A          | 🗌 2 Prikazi neto iznos nabavke u kolor |
| ZA VRSTU KNJIGE <sve></sve>      | <b>•</b>                | 🗌 3 Nemoj da prikazes Oslobodjene naba |
| La                               | <i>1</i> - · · · · ·    | □ • • • • • • • • • • • • • • • •      |

Dobićete izveštaj sa sledećom sadržinom u tabeli, gde su naravno iznosi u donjoj tabeli samo primer.

| R | REKAPITULACIJA PRIMLJENIH RACUNA PO KNJIGAMA A |                       |                  |                         |                    |                          |                       |  |  |  |  |  |
|---|------------------------------------------------|-----------------------|------------------|-------------------------|--------------------|--------------------------|-----------------------|--|--|--|--|--|
|   | OPIS                                           | UKUPNO OSNOVICA OPSTA | UKUPNO PDV OPSTA | UKUPNO OSNOVICA POSEBNA | UKUPNO PDV POSEBNA | OSNOVICA OPSTA ODBIJA SE | PDV OPSTA ODBIJA SE O |  |  |  |  |  |
| Þ | Elektronski                                    | 2,000.00              | 400.00           |                         |                    | 2,000.00                 | 400.00                |  |  |  |  |  |
|   | Fiskalni                                       | 1,000.00              | 200.00           |                         |                    | 1,000.00                 | 200.00                |  |  |  |  |  |
|   | Ukupno                                         | 3,000.00              | 600.00           |                         |                    | 3,000.00                 | 600.00                |  |  |  |  |  |
|   |                                                |                       |                  |                         |                    |                          |                       |  |  |  |  |  |
| T |                                                |                       |                  |                         |                    |                          |                       |  |  |  |  |  |

## Ove iznose možete koristiti da ih prepišete na SEF u Evidenciju prethodnog poreza.

Naravno, to se pre svega odnosi na Fiskalne iznose, odnosno red u kome u koloni Opis piše: Fiskalni.

Napomena:

Ovaj izveštaj se zasniva na pravilnoj primeni Vrsta knjiga.

Da biste dobili ovaj izveštaj, potrebno je prethodno podesiti sledeće:

- Ako ga pravite preko Materijalnog knjogovodstva, onda je potrebno da su vrste dokumenata koje unosite kroz poslovne promene pravilno povezani sa vrstama knjiga.
- Ako ga pravite preko Finansijskog knjigovodstva, onda je potrebno da su vrste naloga koje unosite kroz poslovne promene prailno povezane sa vrstama knjiga.

Ukoliko ne dobijate ovaj izveštaj pravilno, tražite od podrške da vam pomogne oko odgovarajućeg podešavanja.

# 3.b) Ove ćemo da opišemo način kako da iznose o nabavci (osnovica i porez) automatski upišete iz programa Taur direktno na SEF, a bez prijavljanja na SEF.

Otvorite Materijalno-robno knjigovodstvo  $\rightarrow$  Poslovne promene  $\rightarrow$  EVIDENCIJA PRETHODNOG POREZA  $\rightarrow$  Start.

Ovim otvarate tabelu u koju upisujete iznose nabavke za prethodni poreski period i iz koje ćete moći te iznose pomoću određene Alatke da prepišete na SEF bez prijavljanja na njega.

Postoje tri koraka:

- **3b1**) **Prvi korak** je dodate pomoću tastera F2 novi red , koji će se odnositi na poreski period za koji ste uradili obračun.
- 3b2) Drugi korak jeste da upišete iznose koji se odnose na obračun, a koje želite da upišete na SEF.
- **3b3**) **Treći korak** jeste da te podatke upisane prethodnim koracima upišete na SEF.

### 3b1) Prvi korak.

Pomoću tastera F2 dodajte jedan prazan red. Podaci u tom redu odnose se na poreski period za koji ste uradili obračun.

#### Evo pojašnjenja kolona:

- **ID zapisa** ne popunjavate.
- U kolonu **Datum** upišite datum kad radite upis u ovu Evidenciju ili bilo koji datum koji se odgovara poreskom obračunu.
- U kolonu **Broj** upišite broj zapisa. Ako se radi o obračunu za januar za 2025.godinu, onda upišite npr: 1/2025
- U kolonu Godina upišite godinu na koju se odnosi zapis.
- U kolonu **Poreski period** upišite 1 ako je obracun mesečni ili 3 ako je obracun tromesečni.
- U kolonu Mesec upišite sledeće: ako je obračun mesečni (tj ako je upisali 1 u Poreski period) tada ovde upišite redni broj meseca (1...,12)

ako je obračun tromesečni (tj ako je upisali 3 u Poreski period) tada ovde upišite redni broj meseca (1,...12) tada ovde upišite: 3 za prvi kvartal ili 6 za drugi ili 9 za treći ili 12 za četvrti , tj redni broj poslednjeg meseca u tom kvartalu.

- U kolone Elektronski status, Elektronski ID I Elektronsku napomenu nemojte ništa da upisujete.
- U kolonu Vaša napomena možete upisati neku napomenu po vašoj želji.

| E | EVIDENCIJA PRETHODNOG POREZA (SEF) |                 |               |                   |                               |            |                                       |                                   |                                         |                |   |
|---|------------------------------------|-----------------|---------------|-------------------|-------------------------------|------------|---------------------------------------|-----------------------------------|-----------------------------------------|----------------|---|
|   | ID zapisa                          | <datum></datum> | <broj></broj> | <godina></godina> | <poreski period=""></poreski> | ≺Za mesec≻ | <elektronski status=""></elektronski> | <blektronski id=""></blektronski> | <elektronska napomena=""></elektronska> | ≪Vasa npomena> |   |
| ) | 1                                  | 05.02.2025      | 1/2025        | 2025              | 1                             | 1          |                                       |                                   |                                         | Moja napomena  | - |
|   |                                    |                 |               |                   |                               |            |                                       |                                   |                                         |                | - |

### 3b2) Drugi korak.

Dok stojite u tabeli u redu koji ste prethodnim korakom dodali pa popunili, pritisnite taster F4 da bi otvorili formu za upis iznosa, kao na slici ispod.

| POPUNI IZNOSE FORMA 1                      |                |             |                  |             |
|--------------------------------------------|----------------|-------------|------------------|-------------|
| ZA GODINU 2025 ZA DATUM 05                 | 5.02.2025      | ZA BROJ 1/2 | 2025             |             |
| ZA PORESKI PERIOD 1 ZA MES                 | SEC 1          |             |                  |             |
|                                            | Osnovica opsta | PDV opsti   | Osnovica posebna | PDV posebni |
| 1.1 Prvi prenos prava                      |                |             |                  |             |
| 1.1.1 Elektronske fakture                  |                |             |                  |             |
| 1.1.2 Fiskalni racuni                      |                |             |                  |             |
| 1.1.3 Drugi racuni                         |                |             |                  |             |
| 1.1.4 Ukupno                               |                |             |                  |             |
| 1.1.5 PDV koji se moze odbiti              |                |             |                  |             |
|                                            |                |             |                  |             |
| 1.2 Promet dobara i usluga, osim prvog pre | nosa prava     |             |                  |             |
| 1.2.1 Elektronske fakture                  |                |             |                  |             |
| 1.2.2 Fiskalni racuni                      | 1,000.00       | 200.00      |                  |             |
| 1.2.3 Drugi racuni                         |                |             |                  |             |
| 1.2.4 Ukupno                               |                |             |                  |             |
| 1.2.5 PDV koji se moze odbiti              |                | 2,000.00    |                  |             |
|                                            |                |             |                  |             |
|                                            |                |             |                  |             |
| Prethodna <u>S</u> ledeca <u>Z</u> atvor   | 1              |             |                  |             |
|                                            |                |             |                  |             |
|                                            |                |             |                  |             |

Ta forma ima više stranica, između kojih se krećete koristeći dugmad Prehodna i Sledeća. Upišite iznose koje ste prethodno našli u izveštaju, u ona polja koja hoćete da sačuvate u upišete na SEF. Pomoću dugmeta Zatvori vraćate se na tabelu.

#### 3b3) Treći korak.

Obavljanje ovog koraka podrazumeva da ste se vratili u tabelu nakon što ste upisali iznose. Ovaj korak služi da iznose iz tabele -> upišete na SEF, a bez da se prijavljujete na njega.

Otvorite Alatke  $\rightarrow$  Elektronski upis u Evidenciju prethodnog PDV-a na SEF-u. Pojaviće se dijalog prozor, u kome izaberite Start.

## 3.c Povezivanje načina

Povezivanje ova dva gora navedena načina omogućava da iznose 3.a (Knjiga računa i poreska prijava -> sadržaj 4 Rekapitulacija ) nakon sto ga Izradom dobijete na ekranu u formi tabele kopirate iz te tabele u tabelu pod 3.b upotrebom odgovarajuće (znači, ne direktno na SEF): Alatke -> Upis u Evidenciju prethodnog poreza kod vas

Na ovaj način iznose dobijene u tabeli Rekapitulacije pod 3.a dobićete prekopirane (bez prepisivanja) u tabeli Evidencije prethdnog poreza pod 3.b odakle ih mozete pomocu Alatle kopirate na SEF.

# 4. Napomene

Upotreba programa Black Cat je potrebna kod postupka opisanog pod 3b.3)